Ma démarche santé est un outil de dépôt de dossier en ligne mis à disposition par l'ARS pour les porteurs de projet.

Modalités de connexion :

Cliquer sur : <u>Ma démarche Santé (ma-demarche-sante.fr)</u>

Indiquer votre identifiant (adresse mail) et votre mot de passe

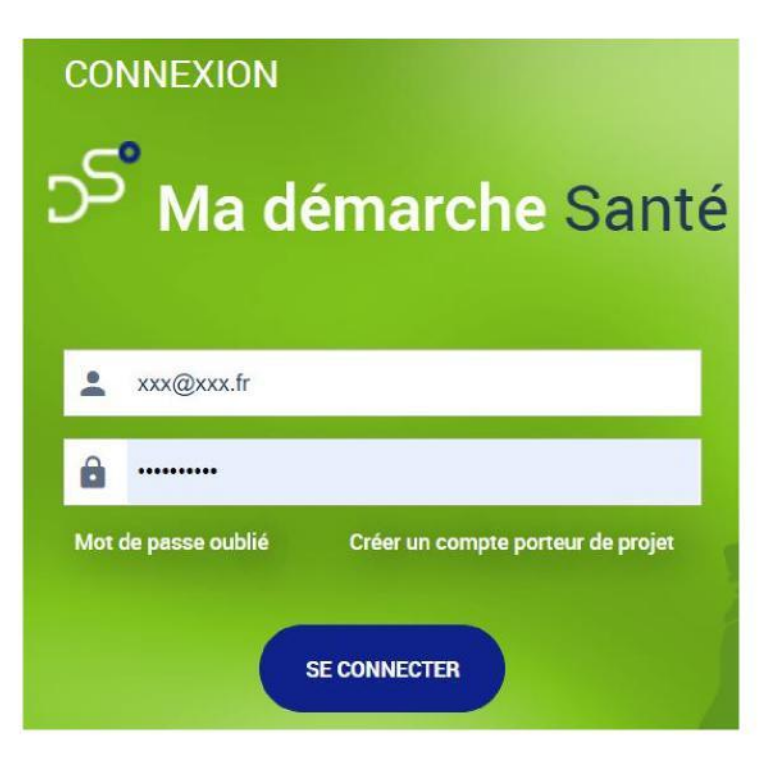

## Créer un compte porteur :

Concerne uniquement les porteurs qui n'ont jamais utilisé Ma démarche santé.

Pour une première connexion, il faut au préalable créer un compte.

Cliquer sur : <u>Créer un compte porteur de projet</u>

Puis compléter les éléments suivants :

| Créer un compte                  |             |
|----------------------------------|-------------|
|                                  |             |
| Numéro de SIRET*                 |             |
| Nom*                             |             |
| Prénom*                          |             |
| N* téléphone                     |             |
| Courriel*                        | xxx@xxxc.fr |
| Mot de passe*                    |             |
| Confirmez le mot de passe*       |             |
| Veuillez saisir le mot suivant : | briwers c   |
|                                  |             |
|                                  |             |

Le porteur recevra un mot de passe provisoire sur l'adresse de messagerie qu'il aura indiqué et pourra ensuite télécharger le guide utilisateur en haut à droite de son écran pour accéder aux fonctionnalités

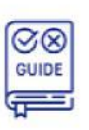

## Créer un nouveau dossier :

Dans Ma démarche santé, rubrique « Créer un projet », compléter les 3 listes déroulantes de la façon suivante :

| Dans quel cadre                     |                                   |        |   |                                                |
|-------------------------------------|-----------------------------------|--------|---|------------------------------------------------|
| souhaitez-vous<br>créer un projet ? | Appel à projets permanent         | $\sim$ |   |                                                |
| Région                              | Grand Est                         | $\sim$ |   |                                                |
| Précisez                            | Appel à projet permanent de la DT | ∨      | • | Choisir l'AAP correspondant à<br>votre demande |

## Compléter un dossier :

Tous les items doivent être complétés par le porteur.

| IDENTIFI        | CATION               | AC           | TIONS           | PLAN DE FINANCEMENT                       | VALIDATION |
|-----------------|----------------------|--------------|-----------------|-------------------------------------------|------------|
| Infos générales | Descriptif du projet | Localisation | Contacts        |                                           |            |
| Projet -        |                      |              |                 |                                           |            |
|                 |                      |              | Région          | Grand Est                                 |            |
|                 |                      |              | Appel à projets | Appel à projet permanent de la DT 08 2022 | 2          |

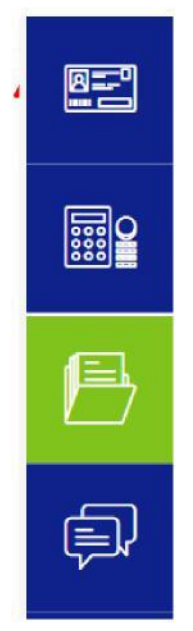

Les pièces listées ci-dessous devront être déposées dans l'onglet « Pièces jointes » :

- Le RIB de la structure,
- Les statuts de la structure,
- Le dernier exercice comptable validé,
- Le Cerfa Excel de décomposition de la subvention ARS => fourni par l'ARS,
- Le(s) devis scanné(s) s'il y a lieu,
- Le diplôme de l'intervenant extérieur vis-à-vis des thématiques abordées, s'il y a lieu.

Lorsque le dossier est terminé, le porteur doit déposer une « Attestation de dépôt » qui se trouve dans l'onglet « Validation ».

| Attestation<br>1 Ligne |               |           |   |
|------------------------|---------------|-----------|---|
| MODÈLE                 | DATE DE DÉPÔT | CONSULTER |   |
|                        |               |           | 1 |

Pour toutes questions ou difficultés, contacter le département santé environnement par mail :

ars-grandest-departement-environnement@ars.sante.fr